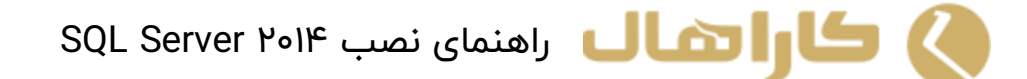

در این مقاله قصد داریم قدم به قدم نحوه نصب ۲۰۱۶ <u>SQL Server</u> را شرح دهیم. هنگامی که یک نمونه از SQLبر روی سیستم شما نصب باشد ، می توانید نمونه های دیگری را نیز از آن بر روی سیستم خود نصب کنید.

قبل از شروع به نصب ، از حداقل امکان سخت افزاری و نرم افزاری سیستم خود برای نصب SQL Server ۲۰۱٤ اطمینان یابید.

۱) ابتدا به پوشه SQL Server Setup رفته بر روی Setup کلیک کنید.

| Name                     | Date mo  |
|--------------------------|----------|
| 1033_ENU_LP              | 07-Dec-  |
| PCUSOURCE                | 07-Dec-  |
| 📙 redist                 | 07-Dec-  |
| resources                | 04-Dec-  |
| 🦲 StreamInsight          | 04-Dec-  |
| Tools                    | 04-Dec-  |
| <mark>, x64</mark>       | 07-Dec-  |
| 📓 autorun                | 06-Feb-  |
| MediaInfo                | 21-Apr-  |
| 🔛 setup                  | 21-Apr-  |
| Serguexe                 | 17-Jan-1 |
| SqlSetupBootstrapper.dll | 21-Apr-  |
| sqmapi.dll               | 21-Feb-  |

a... > en\_sql\_server\_2014\_enterprise\_edition\_with\_service\_..

SQL Server ۲۰۱۴ راهنمای نصب ۲۰۱۴

۲) قدم بعدی (Installation) است ، در این بخش بر روی (Installation or add) است ، در این بخش بر روی (Installation) المحدی (Y فراین کنید .

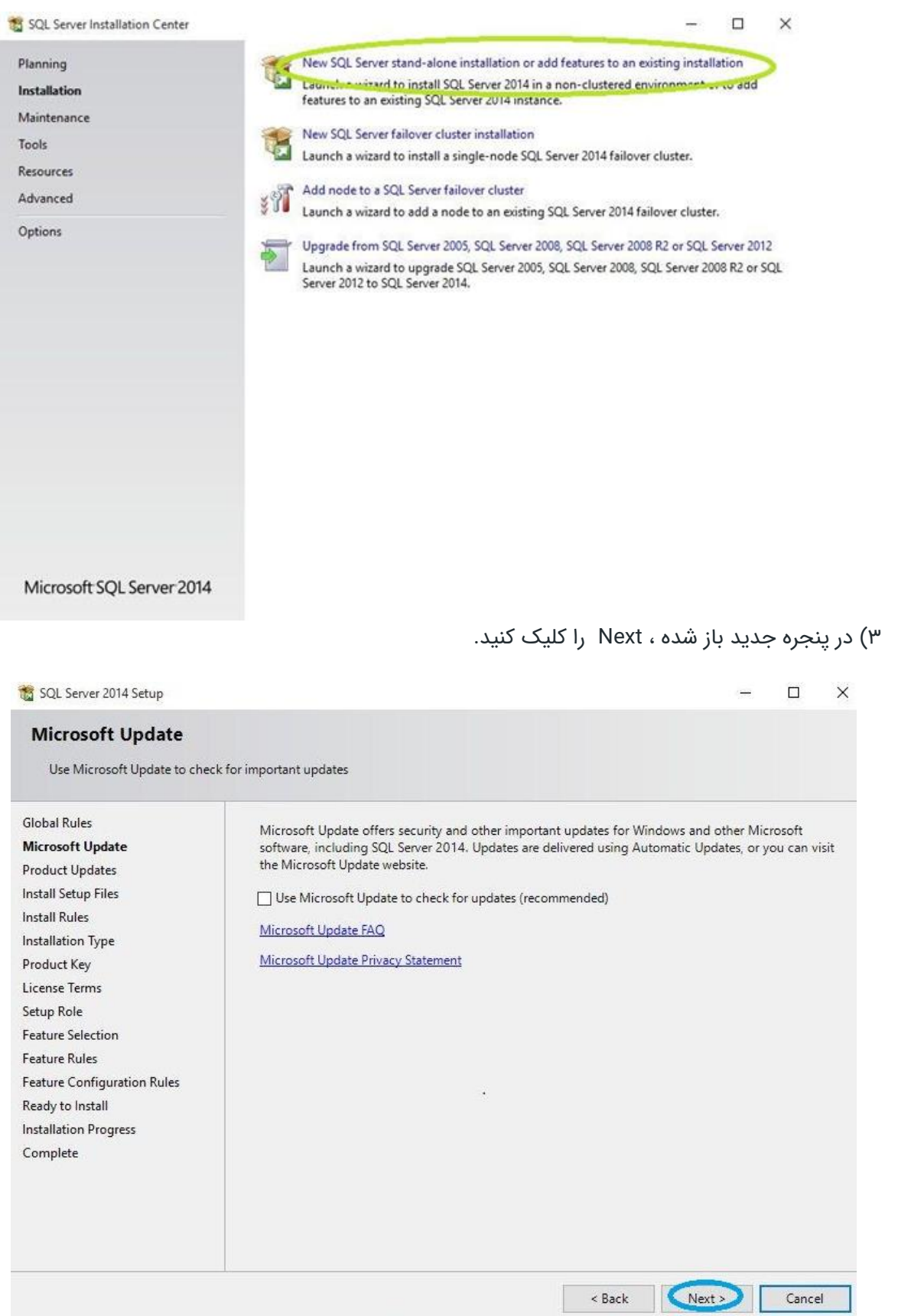

٤) در پنجره Install Rules در صورتی که به خطایی بر نخورید بر روی Next کلیک کنید. در صورتی که با خطای Windows firewall مواجه شدید ، آن را خاموش کنید و Next را کلیک کنید.

|         |                                                                   |                                                                                                    |                                                                                                    |                                                                                                    | ~                                                                                                    |
|---------|-------------------------------------------------------------------|----------------------------------------------------------------------------------------------------|----------------------------------------------------------------------------------------------------|----------------------------------------------------------------------------------------------------|----------------------------------------------------------------------------------------------------|
|         |                                                                   |                                                                                                    |                                                                                                    |                                                                                                    |                                                                                                    |
| problem | s that might occur while running Setup. Failures must be correcte | d before Setup                                                                                                    |                                                                                                    |                                                                                                    |                                                                                                    |
| Ope     | ration completed. Passed: 6. Failed 0. Warning 1. Skipped 0.      |                                                                                                    |                                                                                                    | Re-                                                                                                    | run                                                                                                    |
| View    | r detailed report                                                 |                                                                                                    |                                                                                                    |                                                                                                    |                                                                                                    |
|         | Rule                                                              | Status                                                                                                    |                                                                                                    |                                                                                                    | _                                                                                                    |
|         | Fusion Active Template Library (ATL)                              | Passed                                                                                                    |                                                                                                    |                                                                                                    |                                                                                                    |
|         | Previous releases of SQL Server 2008 Business Intelligence Devel  | Passed                                                                                                    |                                                                                                    |                                                                                                    |                                                                                                    |
|         | Consistency validation for SQL Server registry keys               | Passed                                                                                                    |                                                                                                    |                                                                                                    |                                                                                                    |
|         | Computer domain controller                                        | Passed                                                                                                    |                                                                                                    |                                                                                                    |                                                                                                    |
|         | Microsoft .NET Application Security                               | Passed                                                                                                    |                                                                                                    |                                                                                                    |                                                                                                    |
|         | Windows Firewall                                                  | Warning                                                                                                    |                                                                                                    |                                                                                                    |                                                                                                    |
|         | Block install when Microsoft SQL Server 2014 CTP1 is present.     | Passed                                                                                                    |                                                                                                    |                                                                                                    |                                                                                                    |
| 52      |                                                                   |                                                                                                    |                                                                                                    |                                                                                                    |                                                                                                    |
|         | problem<br>Ope<br>Hii<br>View                                     | problems that might occur while running Setup. Failures must be corrected Operation completed. Passed: 6. Failed 0. Warning 1. Skipped 0. Hide details << <u>View detailed report</u> Rule Fusion Active Template Library (ATL) Previous releases of SQL Server 2008 Business Intelligence Devel Consistency validation for SQL Server registry keys Computer domain controller Microsoft .NET Application Security Mindows Firewall Block install when Microsoft SQL Server 2014 CTP1 is present. | problems that might occur while running Setup. Failures must be corrected before Setup Operation completed. Passed: 6. Failed 0. Warning 1. Skipped 0. Hide details << <u>View detailed report</u> Rule Status Fusion Active Template Library (ATL) Passed Previous releases of SQL Server 2008 Business Intelligence Devel Passed Consistency validation for SQL Server registry keys Passed Computer domain controller Passed Microsoft .NET Application Security Passed Microsoft SQL Server 2014 CTP1 is present. Passed Block install when Microsoft SQL Server 2014 CTP1 is present. | problems that might occur while running Setup. Failures must be corrected before Setup Operation completed. Passed: 6. Failed 0. Warning 1. Skipped 0. Hide details << View detailed report Rule Status Fusion Active Template Library (ATL) Passed Fusion Active Template Library (ATL) Passed Previous releases of SQL Server 2008 Business Intelligence Devel Passed Consistency validation for SQL Server registry keys Passed Computer domain controller Passed Microsoft .NET Application Security Passed Microsoft SQL Server 2014 CTP1 is present. Passed Block install when Microsoft SQL Server 2014 CTP1 is present. | problems that might occur while running Setup. Failures must be corrected before Setup          Operation completed. Passed: 6. Failed 0. Warning 1. Skipped 0.         Hide details << |

۵) در Installation Type گزینه Installation Type در Perform a new installation of SQL Server ۲۰۱۶

| ilobal Rules                                                                                                    | Perform a new insta                                                                                                    | allation of SQL Server 2                         | 014                                                                          |                                     |                                     |                                       |          |
|----------------------------------------------------------------------------------------------------|----------------------------------------------------------------------------------------------------|--------------------------------------------------|------------------------------------------------------------------------------|-------------------------------------|-------------------------------------|---------------------------------------|----------|
| /licrosoft Update                                                                                                    | Sercet this option it                                                                                                    | f you want to install a                          | new instance of SQL S                                                        | erver or want to ir                 | stall share                         | ed                                    |          |
| roduct Updates                                                                                                    | components such                                                                                                    | as SQL Server Manager                            | nent Studio or Integra                                                       | tion Services.                      |                                     |                                       |          |
| nstall Setup Files                                                                                                    | O Add features to an                                                                                                    | existing instance of SQ                          | L Server 2014                                                                |                                     |                                     |                                       |          |
| istall Rules                                                                                                    | MSSOI SERVER                                                                                                    |                                                  | ~                                                                            |                                     |                                     |                                       |          |
| nstallation Type                                                                                                    | Calcatable and and                                                                                                    |                                                  |                                                                              |                                     | -                                   |                                       |          |
| roduct Key                                                                                                    | want to add the Ar                                                                                                    | nalvsis Services feature                         | s to the instance that                                                       | contains the Data                   | er. For exa<br>base Engir           | mpie, you<br>ne. Featur               | u<br>res |
|                                                                                                    | within an instance                                                                                                    | must be the same editi                           | on.                                                                          |                                     |                                     |                                       |          |
| icense ierms                                                                                                    |                                                                                                    |                                                  |                                                                              |                                     |                                     |                                       |          |
| etup Role                                                                                                    |                                                                                                    |                                                  |                                                                              |                                     |                                     |                                       |          |
| icense Terms<br>etup Role<br>eature Selection                                                                                                    | Installed instances:                                                                                                    |                                                  |                                                                              |                                     |                                     |                                       |          |
| icense Terms<br>etup Role<br>eature Selection<br>eature Rules                                                                                     | Installed instances:                                                                                                    |                                                  | -                                                                            |                                     |                                     |                                       |          |
| icense Terms<br>etup Role<br>eature Selection<br>eature Rules<br>eature Configuration Rules                                                       | Installed instances:                                                                                                    | Instance ID                                      | Features                                                                     | Edition                             | Ver                                 | sion                                  |          |
| cense terms<br>etup Role<br>eature Selection<br>eature Rules<br>eature Configuration Rules<br>eady to Install                                     | Installed instances:<br>Instance Name<br>MSSQLSERVER                                                                                                    | Instance ID<br>MSSQL12.MSSQL5                    | Features<br>SQLEngine, SQLEn                                                 | Edition<br>Enterprise               | Ver<br>12.1                         | sion<br>.4100.1                       |          |
| cense terms<br>etup Role<br>eature Selection<br>eature Rules<br>eature Configuration Rules<br>eady to Install<br>istallation Progress             | Installed instances:<br>Instance Name<br>MSSQLSERVER<br>TRAINEES                                                                                                    | Instance ID<br>MSSQL12.MSSQLS<br>MSSQL12.TRAINEE | Features<br>SQLEngine,SQLEn<br>SQLEngine,SQLEn                               | Edition<br>Enterprise<br>Enterprise | Ver<br>12.1<br>12.1                 | sion<br>.4100.1<br>.4100.1            |          |
| icense Terms<br>etup Role<br>eature Selection<br>eature Rules<br>eature Configuration Rules<br>eady to Install<br>istallation Progress<br>omplete | Installed instances:<br>Instance Name<br>MSSQLSERVER<br>TRAINEES<br><shared compone<="" td=""><td>Instance ID<br/>MSSQL12.MSSQLS<br/>MSSQL12.TRAINEE</td><td>Features<br/>SQLEngine,SQLEn<br/>SQLEngine,SQLEn<br/>SSMS, Adv_SSMS,<br/>Locs/IP</td><td>Edition<br/>Enterprise<br/>Enterprise</td><td>Ver<br/>12.1<br/>12.1<br/>12.1<br/>12.1</td><td>sion<br/>.4100.1<br/>.4100.1<br/>.4100.1</td><td></td></shared> | Instance ID<br>MSSQL12.MSSQLS<br>MSSQL12.TRAINEE | Features<br>SQLEngine,SQLEn<br>SQLEngine,SQLEn<br>SSMS, Adv_SSMS,<br>Locs/IP | Edition<br>Enterprise<br>Enterprise | Ver<br>12.1<br>12.1<br>12.1<br>12.1 | sion<br>.4100.1<br>.4100.1<br>.4100.1 |          |

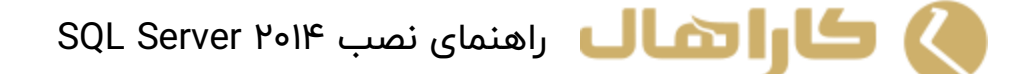

٦)قدم بعدی وارد کردن سریال است(به صورت پیش فرض دارای مقدار می باشد)

| 📸 SQL Server 2014 Setup                                                                                                    | -                                                                                                    |                           | × |
|----------------------------------------------------------------------------------------------------|----------------------------------------------------------------------------------------------------|---------------------------|---|
| Product Key<br>Specify the edition of SQL Se                                                                                                    | rrver 2014 to install.                                                                                                    |                           |   |
| Global Rules<br>Microsoft Update<br>Product Updates<br>Install Setup Files<br>Install Rules<br>Installation Type<br><b>Product Key</b><br>License Terms<br>Setup Role<br>Feature Selection<br>Feature Rules<br>Feature Configuration Rules<br>Ready to Install<br>Installation Progress<br>Complete | Validate this instance of SQL Server 2014 by entering the 25-character key from the Microsoft<br>certificate of authenticity or product packaging. You can also specify a free edition of SQL Server<br>as Evaluation or Express. Evaluation has the largest set of SQL Server features, as documented<br>Server Books Online, and is activated with a 180-day expiration. To upgrade from one edition<br>another, run the Edition Upgrade Wizard.<br>O Specify a free edition:<br>Evaluation         Image: Server Server | ver, such<br>in SQL<br>to | ~ |
|                                                                                                    | < Back Next > Cancel                                                                                                    | Help                      |   |

۷) در License Terms گرینه Accept را انتخاب و بر روی Next کلیک کنید.

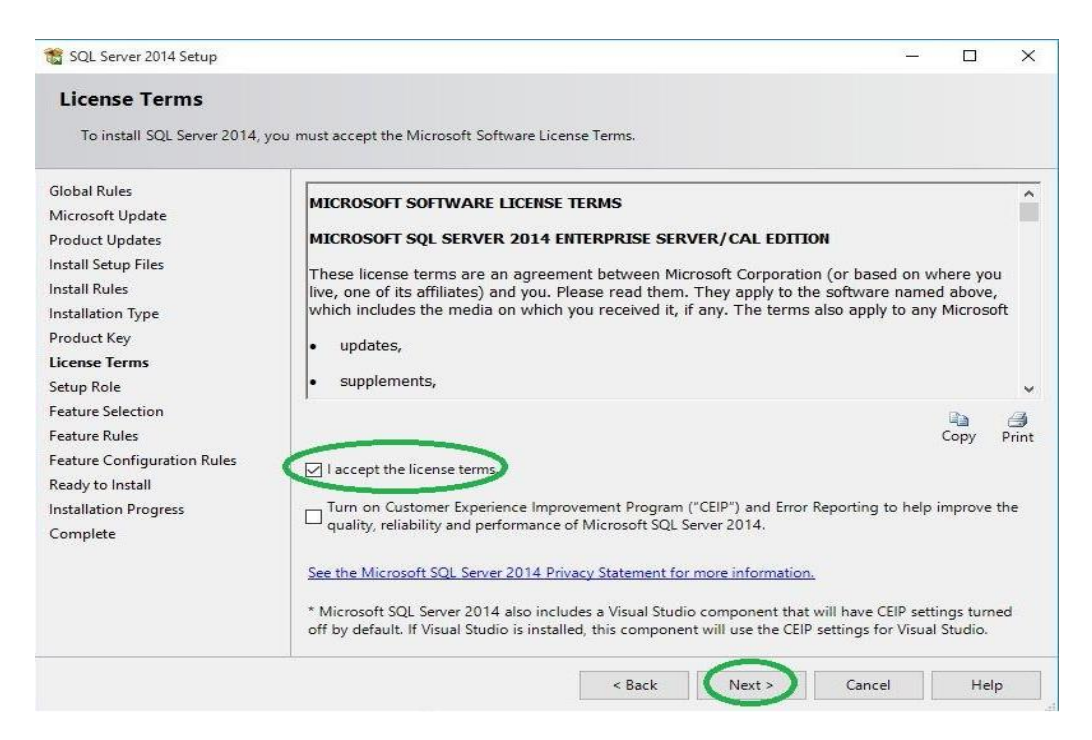

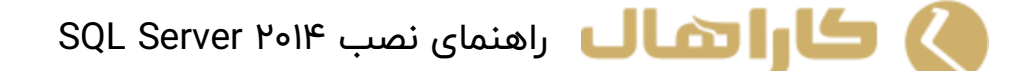

۸) در Setup Role گزینه SqL Server Feature Installation را انتخاب کرده و Next را بزنید.

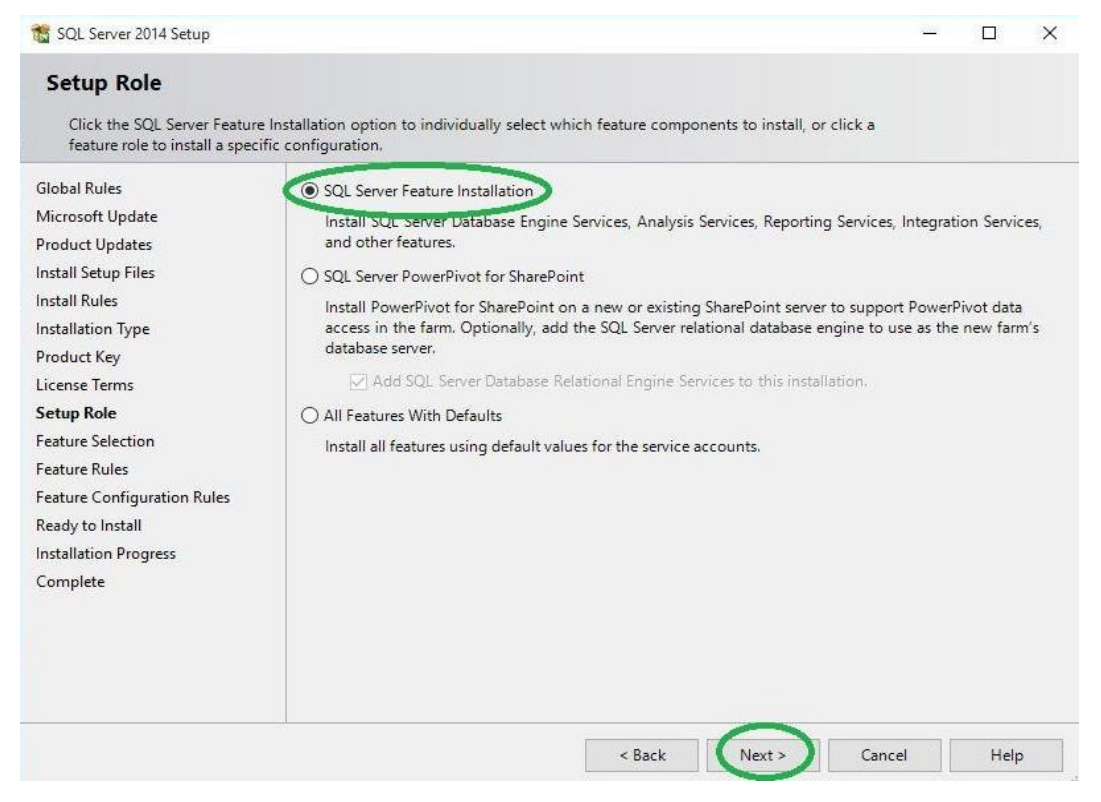

۹) در Feature Selection گزینه Select All را انتخاب کنید، محل ذخیره را نیز می توانید تغییر دهید ، بر

## روی Next کلیک کنید.

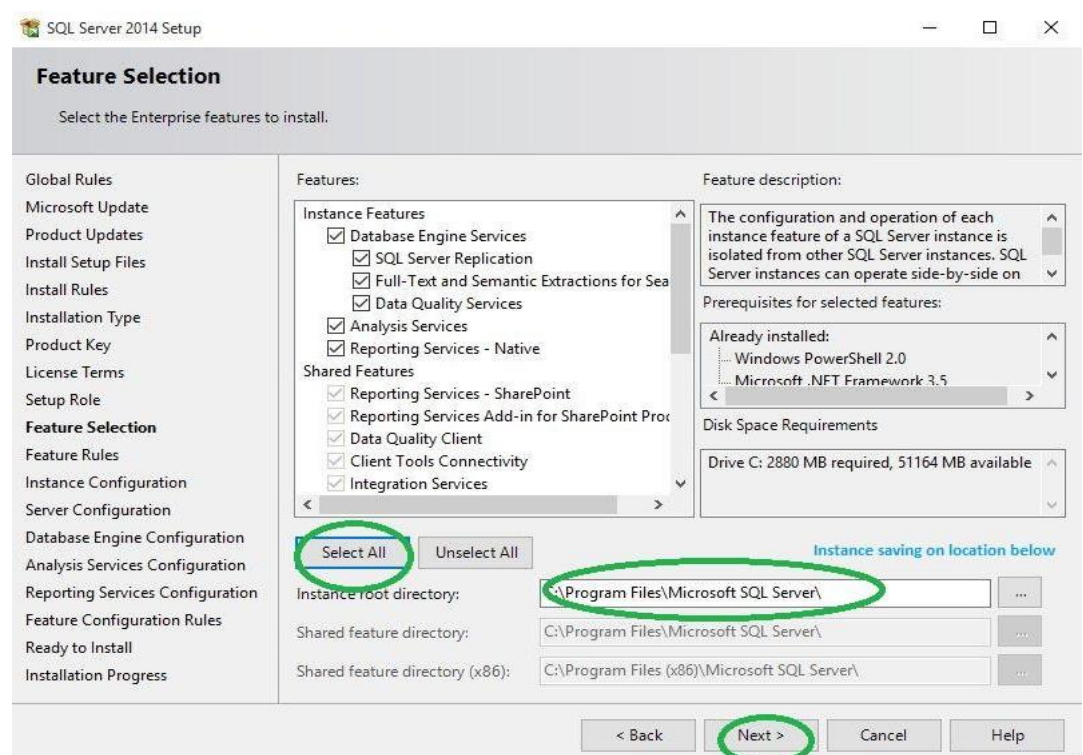

SQL Server ۲۰۱۴ راهنمای نصب ۲۰۱۴

۱۰) در Instance Configuration شما باید گزینه Named instance را انتخاب کنید. سپس در کادر رو برو باید کلمه

KaraHall را وارد نمایید.

| Instance Configuration                                                                                                    | 1                                                                                                    |                                                                                                    |                                                                                                    |                                                                      |                                                                                                    |          |
|----------------------------------------------------------------------------------------------------|----------------------------------------------------------------------------------------------------|----------------------------------------------------------------------------------------------------|----------------------------------------------------------------------------------------------------|----------------------------------------------------------------------|----------------------------------------------------------------------------------------------------|----------|
| Specify the name and instance                                                                                                    | e ID for the instance of SC                                                                                                    | L Server. Instance                                                                                            | ID becomes part of the ir                                                                                                    | stallation path.                                                     |                                                                                                    |          |
|                                                                                                    | Nou can sele                                                                                                    | ect on Defau                                                                                                  | t option to provi                                                                                                    | de default in:                                                       | stance Nam                                                                                                    | е        |
| Global Rules                                                                                                    | O Default instance                                                                                                    |                                                                                                    |                                                                                                    |                                                                      |                                                                                                    |          |
| Aicrosoft Update                                                                                                    |                                                                                                    | Luce a                                                                                                    |                                                                                                    |                                                                      |                                                                                                    |          |
| Product Updates                                                                                                    | Thamed instance:                                                                                                    | KARA                                                                                                    |                                                                                                    |                                                                      |                                                                                                    |          |
| nstall Setup Files                                                                                                    |                                                                                                    |                                                                                                    |                                                                                                    |                                                                      |                                                                                                    |          |
| nstall Rules                                                                                                    | Instance ID:                                                                                                    | MSSOLS                                                                                                    | RVER                                                                                                    |                                                                      |                                                                                                    |          |
| nstallation Type                                                                                                    | Wisterice Tot                                                                                                    | 1                                                                                                    | 110010                                                                                                    |                                                                      |                                                                                                    |          |
| Product Key                                                                                                    | Statement of the second second                                                                                                    |                                                                                                    |                                                                                                    |                                                                      |                                                                                                    |          |
| icense Terms                                                                                                    | SQL Server directory:                                                                                                    | C:\Progra                                                                                                    | m Files\Microsoft SQL Ser                                                                                                    | ver\MSSQL12.MSS                                                      | QLSERVER                                                                                                    |          |
| etup Role                                                                                                    | Analysis Services direc                                                                                                    | tory: C:\Progra                                                                                               | m Files\Microsoft SQL Ser                                                                                                    | ver\MSAS12.MSSQ                                                      | LSERVER                                                                                                    |          |
| eature Selection                                                                                                    | Reporting Services dire                                                                                                    | ectory: C:\Progra                                                                                             | m Files\Microsoft SQL Ser                                                                                                    | ver\MSRS12.MSSQ                                                      | LSERVER                                                                                                    |          |
| eature Rules                                                                                                    |                                                                                                    |                                                                                                    |                                                                                                    |                                                                      |                                                                                                    |          |
| nstance Configuration                                                                                                    | Installed instances:                                                                                                    |                                                                                                    |                                                                                                    |                                                                      |                                                                                                    |          |
| erver Configuration                                                                                                    | Instance Name                                                                                                    | Instance ID                                                                                                   | Features                                                                                                    | Edition                                                              | Version                                                                                                    |          |
| atabase Engine Configuration                                                                                                    | MSSQLSERVER                                                                                                    | MSSQL12.MSSQL                                                                                                 | S SQLEngine, SQLEn                                                                                                    | Enterprise                                                           | 12.1.4100.1                                                                                                    |          |
| Analysis Services Configuration                                                                                                    | TRAINEE5                                                                                                    | MSSQL12.TRAINE                                                                                                | E SQLEngine, SQLEn                                                                                                    | Enterprise                                                           | 12.1.4100.1                                                                                                    |          |
| Reporting Services Configuration                                                                                                    | <shared compone<="" td=""><td></td><td>LocalDB</td><td></td><td>12.1.4100.1</td><td>-</td></shared>                                                                                                    |                                                                                                    | LocalDB                                                                                                    |                                                                      | 12.1.4100.1                                                                                                    | -        |
| eature Configuration Rules                                                                                                    | - sonared component                                                                                                    |                                                                                                    | Localob                                                                                                    |                                                                      | 12.0.2000.0                                                                                                    |          |
| (eady to Install                                                                                                    |                                                                                                    |                                                                                                    |                                                                                                    |                                                                      |                                                                                                    |          |
|                                                                                                    |                                                                                                    |                                                                                                    |                                                                                                    |                                                                      |                                                                                                    |          |
| SQL Server 2014 Setup                                                                                                    | 1                                                                                                    | نيد .                                                                                                    | <u>B</u> ack که Next کليک ک                                                                                                    | canc کر کرد<br>Server بر رو                                          | el Hel<br>Configura<br>– D                                                                                                    | ⊳<br>tio |
| SQL Server 2014 Setup<br>Server Configuration                                                                                                    | 1                                                                                                    | نيد .                                                                                                    | <u>B</u> ack کو Next کليک ک                                                                                                    | canc کر Canc                                                         | el Hel<br>Configura<br>– D                                                                                                    | ₽<br>tio |
| SQL Server 2014 Setup<br>Server Configuration<br>Specify the service accounts a                                                                                                    | nd collation configuration                                                                                                    | نید .                                                                                                    | <u>Back</u> Next<br>ی Next کلیک ک                                                                                                    | canc کر Canc                                                         | е не<br>Configura<br>– п                                                                                                    | ₽<br>tio |
| SQL Server 2014 Setup<br>Server Configuration<br>Specify the service accounts a<br>Global Rules                                                                                                    | nd collation configuration                                                                                                    | نید .<br>۱.                                                                                                   | <u>Back</u> (Next)                                                                                                    | canc کر رو<br>Server بر رو                                           | el Hel<br>Configura<br>– D                                                                                                    | p<br>tio |
| SQL Server 2014 Setup<br>Server Configuration<br>Specify the service accounts a<br>Global Rules<br>Microsoft Update                                                                                                    | nd collation configuration                                                                                                    | نيد .<br>۱.<br>Collation                                                                                      | <u>Back</u> (Next)                                                                                                    | t Canc<br>بر رو<br>Server                                            | el Hel<br>Configura<br>– D                                                                                                    | p<br>tio |
| SQL Server 2014 Setup<br>Server Configuration<br>Specify the service accounts a<br>Global Rules<br>Microsoft Update<br>Product Updates                                                                                                    | nd collation configuration<br>Service Accounts (<br>Microsoft recomm                                                                                                    | نید .<br>n.<br>Collation<br>ends that you use                                                                 | <u>Back</u> (Next)<br>کلیک ک<br>Next علیک a separate account for ead                                                                                                    | t Canc<br>بر رو<br>Server بر رو<br>ch SQL Server service             | el Hel<br>Configura<br>– –                                                                                                    | ₽<br>tio |
| SQL Server 2014 Setup<br>Server Configuration<br>Specify the service accounts a<br>Global Rules<br>Microsoft Update<br>Product Updates<br>Install Setup Files                                                                                                    | nd collation configuration<br>Service Accounts (<br>Microsoft recomm<br>Service                                                                                                    | . نید<br>n.<br>Collation<br>ends that you use                                                                 | <ul> <li>Back کليک</li> <li>Next کليک ک</li> <li>a separate account for eac</li> <li>Account Name</li> </ul>                                                                                                    | t Canc<br>بر رو<br>Server بر رو<br>ch SQL Server servic<br>Password  | el Hel<br>Configura<br>– –                                                                                                    | p<br>tio |
| SQL Server 2014 Setup<br>Server Configuration<br>Specify the service accounts a<br>Global Rules<br>Microsoft Update<br>Product Updates<br>Install Setup Files<br>Install Rules                                                                                                    | nd collation configuration<br>Service Accounts (<br>Microsoft recomm<br>Service<br>SQL Server Agent                                                                                                    | . نید<br>n.<br>Collation<br>ends that you use                                                                 | <ul> <li>Back کلیک ۲</li> <li>Next کلیک ۲</li> <li>A separate account for each Account Name</li> <li>NT Service\SQLAgent5</li> </ul>                                                                                                    | t Canc<br>بر رو<br>Server بر رو<br>ch SQL Server servic<br>Password  | el Hel<br>Configura<br>– –                                                                                                    | p<br>tio |
| SQL Server 2014 Setup<br>Server Configuration<br>Specify the service accounts a<br>Global Rules<br>Microsoft Update<br>Product Updates<br>Install Setup Files<br>Install Rules<br>Installation Type                                                                                                    | nd collation configuration<br>Service Accounts<br>Microsoft recomm<br>Service<br>SQL Server Agent<br>SQL Server Databa                                                                                          | . نید<br>n.<br>Collation<br>ends that you use                                                                 | <ul> <li>Back کلیک ک</li> <li>Next کلیک ک</li> <li>Next کلیک ک</li> <li>Next مربع Next مربع Next مربع Next</li> <li>Account Name</li> <li>NT Service\SQLAgent5</li> <li>NT Service\MSSQLSMSS</li> </ul>                                                                                                    | t Canc<br>Server<br>بر رو<br>Server<br>بر رو<br>Password             | el Hel Configura                                                                                                    | P<br>tio |
| SQL Server 2014 Setup<br>Server Configuration<br>Specify the service accounts a<br>Global Rules<br>Microsoft Update<br>Product Updates<br>Install Setup Files<br>Install Rules<br>Installation Type<br>Product Key                                                                                                    | nd collation configuration<br>Service Accounts (C)<br>Microsoft recomm<br>Service<br>SQL Server Agent<br>SQL Server Databa<br>SQL Server Analys                                                                 | نید .<br>Collation<br>ends that you use<br>ise Engine<br>is Services                                          | < Back کلیک ک<br>کلیک Next ری<br>A Separate account for ear<br>Account Name<br>NT Service\SQLAgentS<br>NT Service\MSQLAPSM.<br>NT Service\MSQLAPSM.                                                                                                    | t Canc<br>Server<br>بر رو<br>Server<br>بر رو<br>ch SQL Server servio | el Hel<br>Configura<br>– – –                                                                                                    | P<br>tio |
| SQL Server 2014 Setup<br>Server Configuration<br>Specify the service accounts a<br>Global Rules<br>Microsoft Update<br>Product Updates<br>Install Setup Files<br>Install Rules<br>Installation Type<br>Product Key<br>License Terms                                                                                                    | nd collation configuration<br>Service Accounts (C)<br>Microsoft recomm<br>Service<br>SQL Server Agent<br>SQL Server Databa<br>SQL Server Analys<br>SQL Server Report<br>COL Server Report                       | نید .<br>Collation<br>ends that you use<br>ise Engine<br>is Services<br>ing Services                          | < Back کلیک که Next روی Next کلیک که Source Account Name NT Service\SQLAgentS<br>NT Service\SQLAPSM.<br>NT Service\RSQLAPSM.<br>NT Service\RSQLAPSM.                                                                                                    | t Canc<br>Server<br>Server<br>Password                               | el Hel<br>Configura<br>– – –                                                                                                    | P<br>tio |
| SQL Server 2014 Setup<br>Server Configuration<br>Specify the service accounts a<br>Global Rules<br>Microsoft Update<br>Product Updates<br>Install Setup Files<br>Install Rules<br>Installation Type<br>Product Key<br>License Terms<br>Setup Role                                                                                                    | nd collation configuration<br>Service Accounts (C)<br>Microsoft recomm<br>Service<br>SQL Server Agent<br>SQL Server Databa<br>SQL Server Analys<br>SQL Server Report<br>SQL Full-text Filter                    | یک .<br>Collation<br>ends that you use<br>iss Engine<br>is Services<br>ing Services<br>Daemon Launc           | <u>Back</u> (Next)<br>S کلیک Next کیک S<br>Next کلیک S<br>Account Name<br>NT Service\SQLAgentS<br>NT Service\MSQLAPSM.<br>NT Service\ReportServer<br>NT Service\MSQLEPLa.                                                                                                    | t Canc<br>Server<br>Server<br>بر رو<br>Server<br>Password            | el Hel<br>Configura<br>– – –<br>startup Type<br>Manual<br>Automatic<br>Automatic<br>Manual                                                                                                    | P<br>tio |
| SQL Server 2014 Setup<br>Server Configuration<br>Specify the service accounts a<br>Global Rules<br>Microsoft Update<br>Product Updates<br>Install Setup Files<br>Install Rules<br>Installation Type<br>Product Key<br>License Terms<br>Setup Role<br>Feature Selection                                                                                                    | nd collation configuration<br>Service Accounts C<br>Microsoft recomm<br>Service<br>SQL Server Agent<br>SQL Server Analys<br>SQL Server Analys<br>SQL Server Report<br>SQL Full-text Filter<br>SQL Server Browse | . نیک<br>collation<br>ends that you use<br>ise Engine<br>is Services<br>ing Services<br>Daemon Launc<br>er    | <u>Back</u> (Next)<br>Next کلیک ک<br>Next کلیک ک<br>Next کلیک ک<br>Next<br>Next<br>Account Name<br>NT Service\SQLAgentS<br>NT Service\MSQLAPSM.<br>NT Service\ReportServer<br>NT Service\ReportServer<br>NT Service\MSQLFDLa.<br>NT AUTHORITY\LOCAL.                                                                                                    | t Canc<br>Server<br>Server<br>Password                               | el Hel<br>Configura<br>- C<br>Startup Type<br>Manual<br>Automatic<br>Automatic<br>Manual<br>Automatic                                                                                                    | P<br>tio |
| SQL Server 2014 Setup<br>Server Configuration<br>Specify the service accounts a<br>Global Rules<br>Microsoft Update<br>Product Updates<br>Install Setup Files<br>Install Rules<br>Installation Type<br>Product Key<br>License Terms<br>Setup Role<br>Feature Selection<br>Feature Rules                                                                                                    | nd collation configuration<br>Service Accounts C<br>Microsoft recomm<br>Service<br>SQL Server Agent<br>SQL Server Analys<br>SQL Server Analys<br>SQL Server Report<br>SQL Server Browse                         | . نید .<br>Collation<br>ends that you use<br>iss Engine<br>is Services<br>ing Services<br>Daemon Launc<br>er  | <u>Back</u> (Next)<br>Next کلیک ک<br>Next کلیک ک<br>Next کلیک ک<br>Next<br>Next<br>Account Name<br>NT Service\SQLAgentS<br>NT Service\MSQLAPSM.<br>NT Service\ReportServer<br>NT Service\ReportServer<br>NT Service\MSQLFDLa.<br>NT AUTHORITY\LOCAL.                                                                                                    | t Canc<br>Server<br>Server<br>Password                               | el Hel<br>Configura<br>- C<br>Startup Type<br>Manual<br>Automatic<br>Automatic<br>Automatic<br>Automatic                                                                                                    | P<br>tio |
| SQL Server 2014 Setup<br>Server Configuration<br>Specify the service accounts a<br>Global Rules<br>Microsoft Update<br>Product Updates<br>Install Setup Files<br>Install Rules<br>Installation Type<br>Product Key<br>License Terms<br>Setup Role<br>Feature Selection<br>Feature Selection<br>Feature Rules<br>Instance Configuration                                                                                                    | nd collation configuration<br>Service Accounts C<br>Microsoft recomm<br>Service<br>SQL Server Agent<br>SQL Server Databa<br>SQL Server Analys<br>SQL Server Report<br>SQL Full-text Filter<br>SQL Server Browse | . نيد<br>collation<br>ends that you use<br>iss Engine<br>is Services<br>ing Services<br>Daemon Launc<br>er    | <u>Back</u> Next ربی Next کلیک ک<br>Next کلیک ک<br>Next کلیک ک<br>Next کلیک ک<br>Support<br>Support<br>Nervice\SQLAgents<br>NT Service\MSQLAPSM.<br>NT Service\ReportServer<br>NT Service\ReportServer<br>NT Service\MSQLFDLa.<br>NT AUTHORITY\LOCAL.                                                                                                    | t Canc<br>Server<br>Server<br>Server<br>servic<br>Password           | el Hel Configura  —  —                                                                                                    | P<br>tio |
| SQL Server 2014 Setup<br>Server Configuration<br>Specify the service accounts a<br>Global Rules<br>Microsoft Update<br>Product Updates<br>Install Setup Files<br>Install Setup Files<br>Installation Type<br>Product Key<br>License Terms<br>Setup Role<br>Feature Selection<br>Feature Selection<br>Feature Rules<br>Instance Configuration<br>Server Configuration                                                                                                    | nd collation configuration<br>Service Accounts Q<br>Microsoft recomm<br>Service<br>SQL Server Agent<br>SQL Server Databa<br>SQL Server Analys<br>SQL Server Report<br>SQL Full-text Filter<br>SQL Server Browse | . نيد .<br>collation<br>ends that you use<br>iss Engine<br>is Services<br>ing Services<br>Daemon Launc<br>r   | <ul> <li>Back</li> <li>Next کليک ک</li> <li>Next کليک ک</li> <li>Next کليک ک</li> <li>Next کليک ک</li> <li>Account Name</li> <li>NT Service\SQLAgent5</li> <li>NT Service\MSQLSMSS</li> <li>NT Service\MSQLSMSS</li> <li>NT Service\MSQLFDLa.</li> <li>NT AUTHORITY\LOCAL.</li> </ul>                                                                                                    | t Canc<br>Server<br>Server<br>ch SQL Server servic<br>Password       | el Hel Configura  Configura  Configura  Configura  Configura  Configura  Configura Configura Confi | P<br>tio |
| SQL Server 2014 Setup<br>Server Configuration<br>Specify the service accounts a<br>Global Rules<br>Microsoft Update<br>Product Updates<br>Install Setup Files<br>Install Rules<br>Install Rules<br>Installation Type<br>Product Key<br>License Terms<br>Setup Role<br>Feature Selection<br>Feature Selection<br>Feature Rules<br>Instance Configuration<br>Server Configuration<br>Database Engine Configuration                                                                                                    | nd collation configuration<br>Service Accounts C<br>Microsoft recomm<br>Service<br>SQL Server Agent<br>SQL Server Databa<br>SQL Server Analys<br>SQL Server Report<br>SQL Full-text Filter<br>SQL Server Browse | . نید .<br>collation<br>ends that you use<br>iss Engine<br>is Services<br>ing Services<br>Daemon Launc<br>er  | <ul> <li>Back</li> <li>Next کليک ک</li> <li>Next کليک ک</li> <li>Next کليک ک</li> <li>Next حميد مربع</li> <li>Account Name</li> <li>NT Service\SQLAgents</li> <li>NT Service\MSQLSMSS</li> <li>NT Service\MSQLSMSS</li> <li>NT Service\MSQLFDLa.</li> <li>NT AUTHORITY\LOCAL.</li> </ul>                                                                                                    | t Canc<br>Server<br>Server<br>Server<br>Server<br>Password           | el Hel Configura  —  —  —  —  —  —  —  —  —  —  —  —  —                                                                                                    | P<br>tio |
| SQL Server 2014 Setup<br>Server Configuration<br>Specify the service accounts a<br>Global Rules<br>Microsoft Update<br>Product Updates<br>Install Setup Files<br>Install Rules<br>Install Rules<br>Installation Type<br>Product Key<br>License Terms<br>Setup Role<br>Feature Selection<br>Feature Selection<br>Feature Rules<br>Instance Configuration<br>Server Configuration<br>Database Engine Configuration<br>Analysis Services Configuration                                                                                             | nd collation configuration<br>Service Accounts C<br>Microsoft recomm<br>Service<br>SQL Server Agent<br>SQL Server Databa<br>SQL Server Analys<br>SQL Server Report<br>SQL Full-text Filter<br>SQL Server Browse | . نید .<br>collation<br>ends that you use<br>iss Engine<br>is Services<br>ing Services<br>Daemon Launc<br>er  | <ul> <li>Back</li> <li>Next کليک ک</li> <li>Next کليک ک</li> <li>Next کليک ک</li> <li>Next حميد مربع</li> <li>Account Name</li> <li>NT Service\SQLAgents</li> <li>NT Service\MSSQLSMSS</li> <li>NT Service\MSSQLFDLa.</li> <li>NT AUTHORITY\LOCAL.</li> </ul>                                                                                                    | t Canc<br>Server<br>Server<br>Server<br>Server<br>Password           | el Hel Configura  —  —  —  —  —  —  —  —  —  —  —  —  —                                                                                                    | P<br>tio |
| SQL Server 2014 Setup<br>Server Configuration<br>Specify the service accounts a<br>Global Rules<br>Microsoft Updates<br>Install Setup Files<br>Install Setup Files<br>Install Rules<br>Install Rules<br>Installation Type<br>Product Key<br>License Terms<br>Setup Role<br>Feature Selection<br>Feature Selection<br>Feature Configuration<br>Server Configuration<br>Database Engine Configuration<br>Reporting Services Configuration<br>Reporting Services Configuration                                                                     | nd collation configuration<br>Service Accounts (<br>Microsoft recomm<br>Service<br>SQL Server Agent<br>SQL Server Databa<br>SQL Server Analys<br>SQL Server Report<br>SQL Server Browse                         | . عنيد .<br>Collation<br>ends that you use<br>iss Engine<br>is Services<br>ing Services<br>Daemon Launc<br>er | < Back کلیک Second Second | t Canc<br>Server<br>Server<br>Canc<br>Server<br>Server<br>Password   | el Hel Configura  —  —  —  —  —  —  —  —  —  —  —  —  —                                                                                                    | P<br>tio |
| SQL Server 2014 Setup<br>Server Configuration<br>Specify the service accounts a<br>Global Rules<br>Microsoft Updates<br>Install Setup Files<br>Install Setup Files<br>Install Rules<br>Install Rules<br>Installation Type<br>Product Key<br>License Terms<br>Setup Role<br>Feature Selection<br>Feature Selection<br>Feature Rules<br>Instance Configuration<br>Server Configuration<br>Database Engine Configuration<br>Analysis Services Configuration<br>Reporting Services Configuration<br>Feature Configuration Rules<br>Featy to Install | nd collation configuration<br>Service Accounts (<br>Microsoft recomm<br>Service<br>SQL Server Agent<br>SQL Server Databa<br>SQL Server Analys<br>SQL Server Report<br>SQL Server Browse                         | . عنيد .<br>Collation<br>ends that you use<br>iss Engine<br>is Services<br>ing Services<br>Daemon Launc<br>er | < Back کلیک Second Second | t Canc<br>Server<br>Server<br>ch SQL Server service<br>Password      | el Hel Configura  —  —  —  —  —  —  —  —  —  —  —  —  —                                                                                                    | P<br>tio |

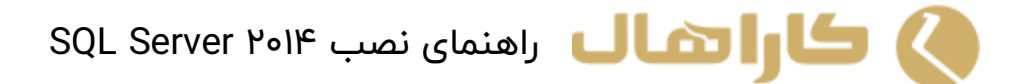

۱۲)در Database Engine Configuration گزینه هایی برای انواع احراز هویت وجود دارد

Window authentication یا Mixed Mode که برای وارد شدن به حساب های جداگانه استفاده می شود. شما باید بروی Mixed Mode کلیک نمایید و در قسمت پسورد ۳٤٤٩۱۱٤٦۵ را وارد نمایید. سپس بروی دکمه Add Current User کلیک کنید.

| Database Engine Configu            | ration                                                                     |                 |              |   |
|------------------------------------|----------------------------------------------------------------------------|-----------------|--------------|---|
|                                    |                                                                            |                 |              |   |
| Specify Database Engine authentic  | ation security mode, administrators and data directories.                  |                 |              |   |
| ilobal Rules                       | Server Configuration Data Directories FILESTREAM                           |                 |              |   |
| ficrosoft Update<br>roduct Updates | Specify the authentication mode and administrators for the Database Engine |                 |              |   |
| nstall Setup Files                 | Authentication Mode                                                        |                 |              | _ |
| nstall Rules                       | O Windows authentication mode                                              |                 |              |   |
| nstallation Type                   | Mixed Mode (SQL Server authentication and Windows authentication)          | 1               |              |   |
| roduct Key                         | Winked Mode (SQL Server addientication and Windows addientication)         |                 |              |   |
| icense Terms                       | Specify the password for the SQL Server system administrator (sa) account. |                 |              |   |
| etup Role                          | Enter password:                                                            |                 |              | ٦ |
| eature Selection                   | Culture and Income                                                         |                 |              | F |
| eature Rules                       | Contirm password:                                                          |                 |              | _ |
| nstance Configuration              | Specify SQL Server administrators                                          |                 |              | - |
| erver Configuration                | MCNJOEDTIONS(MCLTHUS, R001 MCN)                                            | SOL Server adn  | ninistrators | 5 |
| Database Engine Configuration      |                                                                            | have unrestrict | ed access    |   |
| nalysis Services Configuration     |                                                                            | to the Database | e Engine.    |   |
| eporting Services Configuration    |                                                                            |                 |              |   |
| eature Configuration Rules         |                                                                            |                 |              |   |
| eady to Install                    | Add Current User Add Remove                                                |                 |              |   |
| stallation Progress                |                                                                            |                 |              |   |

۱۳) در Analysis Servicves Configuration بر روی گزینه Add Current User برای تصدیق ورود به سیستم کلیک

| Analysis Services Conf<br>Specify Analysis Services server                                                                                           | guration<br>modes, administrators, and data directories.                                                                                                    |                                                                     |
|----------------------------------------------------------------------------------------------------|----------------------------------------------------------------------------------------------------|---------------------------------------------------------------------|
| Global Rules<br>Microsoft Update<br>Product Updates<br>Install Setup Files<br>Install Rules<br>Installation Type<br>Product Key                      | Server Configuration Data Directories<br>Server Mode:<br>Multidimensional and Data Mining Mode<br>Tabular Mode<br>Specify which users have administrative permissions for Analysis Se<br>MCNSOLUTIONS\MCNTR001 (TR001 MCN) | ervices.                                                            |
| License Terms<br>Setup Role<br>Feature Selection<br>Feature Rules<br>Instance Configuration<br>Server Configuration<br>Database Engine Configuration |                                                                                                    | administrators have<br>unrestricted access to<br>Analysis Services. |
| Reporting Services Configuration                                                                                                    |                                                                                                    |                                                                     |

کنید.

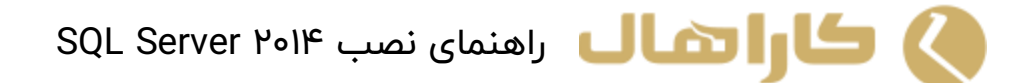

۱٤) در Reporting Services Configuration گزینه Install and Configure را انتخاب کنید.

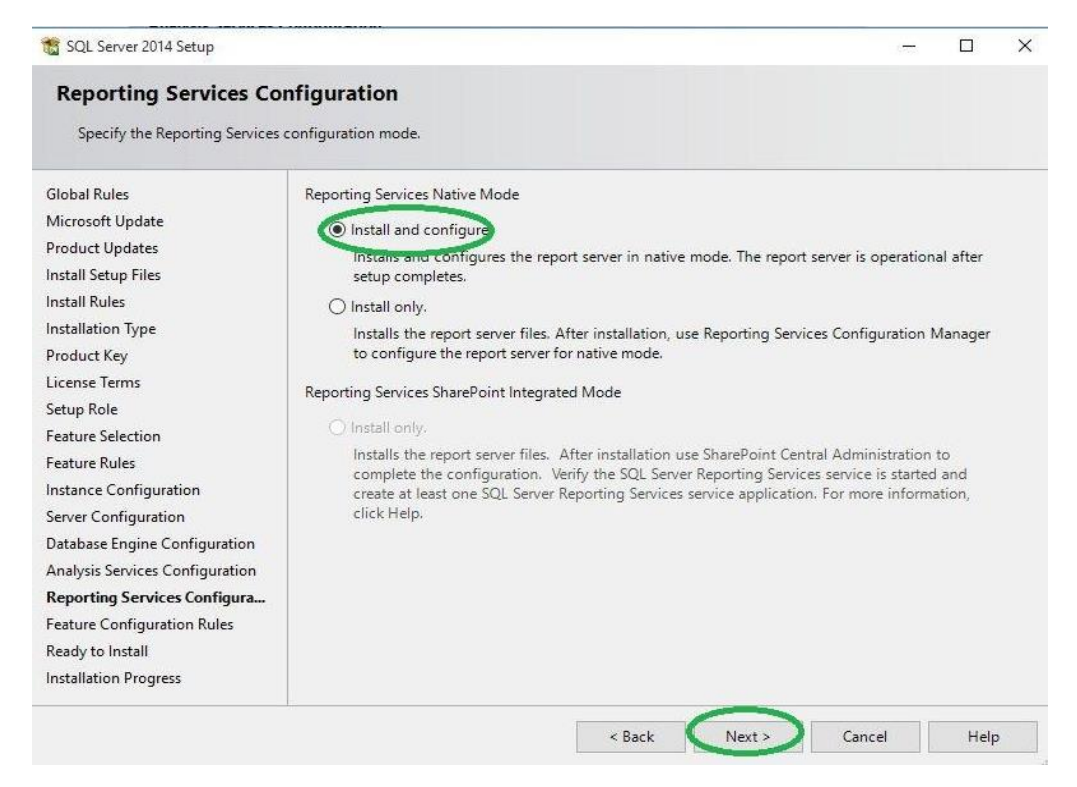

۱۵) در Ready to Install ، مسیر ذخیره فایلهای تنظیمات را مشخص کرده و بر روی Install کلیک کنید.

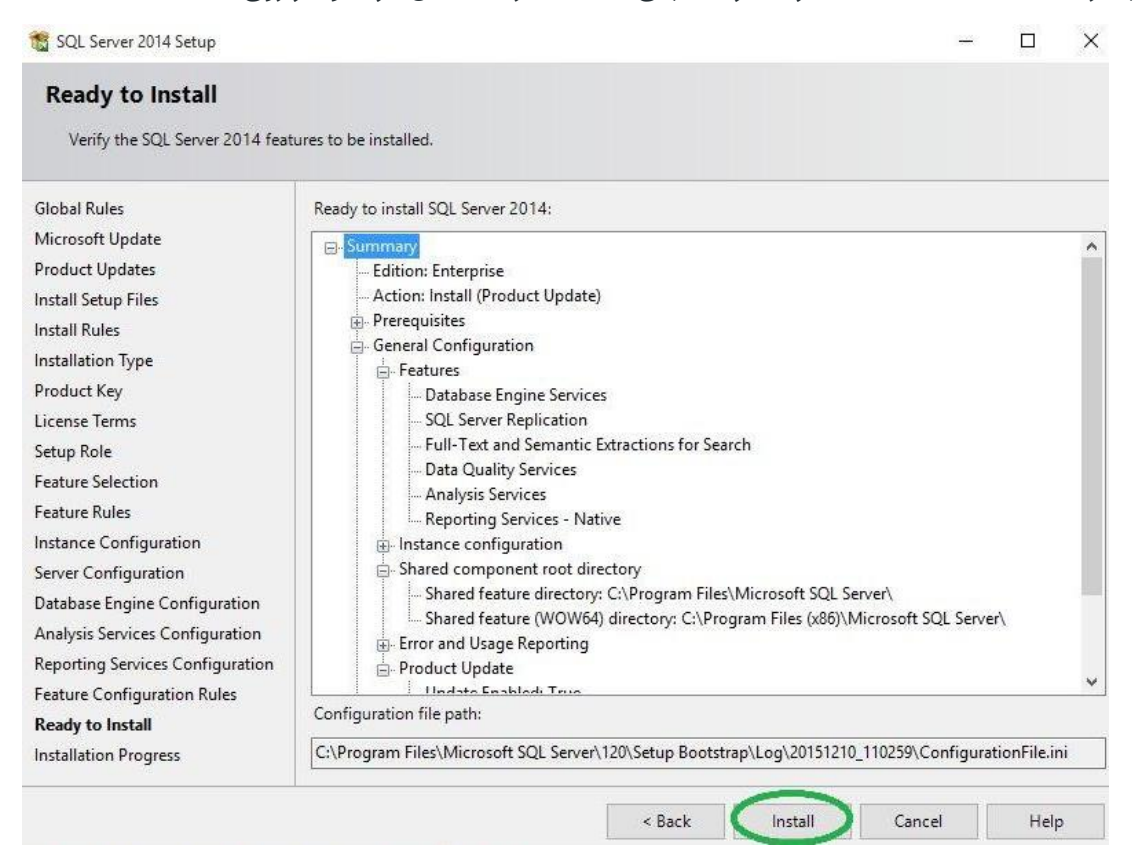

## SQL Server ۲۰۱۴ راهنمای نصب ۲۰۱۴

١٦) هنگامی که نصب کامل شد، خواهید دید که امکانات با موفقیت به اتمام رسیده اند.

| 📸 SQL Server 2014 Setup                     |                                                                                                    |                        | - 0                         | ×   |
|---------------------------------------------|----------------------------------------------------------------------------------------------------|------------------------|-----------------------------|-----|
| Complete<br>Your SQL Server 2014 installati | on completed successfully with product updates.                                                                   |                        |                             |     |
| Global Rules                                | Information about the Setup operation or possible                                                                 | next steps:            |                             |     |
| Microsoft Update                            |                                                                                                    |                        |                             |     |
| Product Updates                             | Feature                                                                                                    | Status                 |                             |     |
| Install Setup Files                         | Reporting Services - Native                                                                                       | Succeeded              |                             |     |
| Install Rules                               | Data Duality Services                                                                                             | Succeeded              |                             |     |
| Installation Type                           | Full-Text and Semantic Extractions for Search                                                                     | Succeeded              |                             |     |
| Product Key                                 | SQL Server Replication                                                                                            | Succeeded              |                             |     |
| License Terms                               | Anahreis Services                                                                                                 | Succeeded              |                             | ~   |
| Setup Role                                  |                                                                                                    |                        |                             |     |
| Feature Selection                           | Details:                                                                                                    |                        |                             |     |
| Feature Rules                               | Viewing Product Documentation for SQL S                                                                           | enver                  |                             | ~   |
| Instance Configuration                      | The wing i router bocumentation for SQL 3                                                                         | civer                  |                             |     |
| Server Configuration                        | Only the components that you use to view and                                                                      | manage the documen     | tation for SQL Server have  |     |
| Database Engine Configuration               | SOL Server you can use the Help Library Man                                                                       | nponent uses the onlin | e library. After installing |     |
| Analysis Services Configuration             | your local computer. For more information, see                                                                    | Use Microsoft Books    | Online for SQL Server       |     |
| Reporting Services Configuration            | ( <http: ?linkid="29957&lt;/td" fwlink="" go.microsoft.com=""><td><u>78&gt;)</u>.</td><td></td><td>~</td></http:> | <u>78&gt;)</u> .       |                             | ~   |
| Feature Configuration Rules                 | '<br>Summary log file has been saved to the following lo                                                          | cation:                |                             |     |
| Ready to Install                            | C\Program Files\Microsoft SOL Server\120\Setup B                                                                  | ootstran\Log\20151210  | 110259                      |     |
| Installation Progress                       | Summary MCNDESKTOP18 20151210 110259.tx                                                                           | t                      | 110222                      |     |
| 37                                          | W                                                                                                    |                        | $\sim$                      | -10 |